Le nouveau logiciel des Ordres d'avocats accessible aux avocats

Présentation du Portail

BarÔtech Présentation du Portail Accueil

- L'Outil BarÔtech permet aux avocats d'accéder directement à une fenêtre de communication avec les services ordinaux, de façon à ce qu'ils puissent effectuer leurs démarches en ligne. Un lien URL d'inscription au portail confidentiel leur sera délivré par courriel.
- L'Outil BarÔtech dispose également d'un accès grand public ayant pour vocation de communiquer aux tiers toutes informations liées au GIE ainsi qu'aux Barreaux qui en sont membres, comme par exemple l'annuaire des avocats.

Comment vous connecter au portail?

A partir de votre navigateur à l'adresse suivante : <u>https://portail.barotech.fr</u>

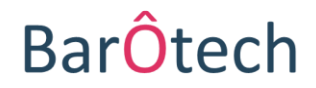

# BarÔtech Présentation du Portail

### **Espace public : Annuaire Avocats**

| BarÔtec                                                                                                    | h                                                                                        |                                               | 🔒   Vie du GIE 🗣                                                                                                    | Annu                                              | ıaire                  | Avocats | Base de Connaissances (FAQ) S'inscrire Se connecter                                                                                                    |
|----------------------------------------------------------------------------------------------------|------------------------------------------------------------------------------------------|-----------------------------------------------|----------------------------------------------------------------------------------------------------|---------------------------------------------------|------------------------|---------|----------------------------------------------------------------------------------------------------|
| Annuaire<br>Nom complet                                                                                                    | Avocats                                                                                  | Cabinet                                       | Ville<br>T                                                                                                    | Barreau<br>T                                      | ,                      | •       | La section « <b>Annuaire Avocats</b> » liste tous les<br>avocats des barreaux du GIE. Accessible aux<br>particuliers, elle vous permet aussi de trouver les |
| Spécialisation Avoca<br>*Certica: protestionel contrôle par<br>Droit bancaire et bour<br>Droit commercial, des<br>Droit de la famille, der<br>Droit de la faducie | at :<br>"Ordre des Aucass<br>rsier<br>: affaires et de la conc<br>s personnes et de leur | ▲<br>urrence<br>patrimoine                    | Activité dominante :<br>"lerion défarable sans contrôle de l'Othe des Alocats<br>Contentieux, médiation, arbitrage<br>Dommages corporels et matériels<br>Droit de la circulation et des transports<br>Droit de la consommation | Langue<br>Albanai<br>Allemai<br>Amazig<br>Anglais | Avocat<br>s<br>nd<br>h |         | coordonnées complètes d'un confrère de votre<br>barreau ou d'un correspondant exerçant dans un<br>autre barreau membre du GIE.                              |
| <ul> <li>Droit de la propriété i</li> <li>Droit de la santé</li> </ul>                                                                                            | intellectuelle                                                                           | Ţ                                             | <ul> <li>Droit de la faillite et du surendettement</li> <li>Droit de la famille</li> </ul>                                                                                                    | Arabe                                             | en<br>echerch          | er<br>Q | Les avocats peuvent être triés à l'aide<br>de filtres « généraux » : Nom, Cabinet,<br>Ville, Barreau.                                                       |
| Nom complet <b>†</b>                                                                                                    | Barreau                                                                                  | Structure                                     | Adresse                                                                                                    | Télénhone                                         | Fmail                  | Site    |                                                                                                    |
| ABBAD, Marie-Laure                                                                                                    | LILLE                                                                                    | SELARL ADEKWA                                 | 157 bis, Avenue de la Marne 59700 MARCQ<br>EN BAROEUL                                                                                                    | 03 20 65 65 80                                    | ×                      | 0       | Vous pouvez également rechercher un                                                                                                    |
| ABBAS, Kamel                                                                                                    | LILLE                                                                                    | CABINET INDIVIDUEL Kamel<br>ABBAS             | 1, Place de la Gare 59100 ROUBAIX                                                                                                    | 03 28 07 30 11                                    | ×                      |         | confrere en fonction de sa                                                                                                    |
| ABDELLATIF, Fatma-Zohra                                                                                                    | LILLE                                                                                    | CABINET INDIVIDUEL Fatma-<br>Zohra ABDELLATIF | 37-39, Avenue Jean Lebas 59100 ROUBAIX                                                                                                    | 09 72 58 16 95                                    | ×                      |         | une langue parlée par l'avocat.                                                                                                    |
| ABEEL, Charles                                                                                                    | LILLE                                                                                    | CABINET INDIVIDUEL Valéry<br>GOLLAIN          | 56, rue Winston Churchill 59100 ROUBAIX                                                                                                    | 03 59 09 68 95                                    | $\times$               |         |                                                                                                    |
| ABOUCAYA, Laurent                                                                                                    | LILLE                                                                                    | CABINET INDIVIDUEL Laurent<br>ABOUCAYA        | 2, rue Henri Peters 59520 MARQUETTE LEZ<br>LILLE                                                                                                    | 03 20 74 98 81                                    | ×                      | 0       | 7                                                                                                    |
| ABRAS, Johann                                                                                                    | NANTES                                                                                   | Cabinet individuel Johann ABRAS               | 10 rue Gaétan Rondeau 44200 NANTES                                                                                                    | 02 40 73 84 51                                    | $\sim$                 |         | Les résultats de la recherche                                                                                                    |
| ABRAS, Johann                                                                                                    | NANTES                                                                                   | ABRAS AVOCATS                                 | 10 rue Gaëtan Rondeau 44200 NANTES                                                                                                    |                                                   | $\mathbf{M}$           |         | annaraissont isi                                                                                                    |
| ACKERMANN, Sophie                                                                                                    | LILLE                                                                                    | SELAS FIDAL                                   | Immeuble Crystal 59777 EURALILLE                                                                                                    | 03 20 14 82 14                                    |                        | 0       | apparaissent ici.                                                                                                    |
| ADAMCZYK, Delphine                                                                                                    | NANTES                                                                                   | AD Conseil                                    | 16 rue Racine 44000 NANTES                                                                                                    | 02 40 69 93 94                                    | ×                      |         |                                                                                                    |
| ADAMCZYK, Delphine                                                                                                    | NANTES                                                                                   | SELARL AVODIRE                                | 11, rue Lafayette 44006 NANTES CEDEX 1                                                                                                    | 02 40 74 88 88                                    | $\mathbf{\times}$      |         |                                                                                                    |
| ADAM-RIBAULT, Véronique                                                                                                    | NANTES                                                                                   | Cabinet individuel Véronique<br>ADAM-RIBAULT  | 12, rue de l'Eglise 44810 HERIC                                                                                                    | 02 40 47 16 35                                    | ×                      |         | BarOtech                                                                                                    |

#### **Présentation du Portail**

#### Accès à votre espace personnel

Comment vous connecter à votre espace personnel à partir de l'espace public

Cliquer sur « Se connecter » et entrer l'identifiant et le mot de passe communiqué par mail par BarÔtech.

Apparaît votre profil contenant différentes informations telles que : état civil, modalités d'exercice, spécialisations et activités dominantes, les langues parlées, etc.

| Bar <mark>Ô</mark> tech | 🟫 🔰 Vie du GIE 🗸 🔰 Annuaire Avocats 🔰 Base de Co                                            | onnaissances (FAQ)   Mon Suivi -   David SAPIN           |
|-------------------------|---------------------------------------------------------------------------------------------|----------------------------------------------------------|
| Accueil > Profil        |                                                                                             |                                                          |
| Profil                  |                                                                                             |                                                          |
| David SAPIN             | Selon votre situation (en cours d'inscription ou inscrit<br>exhaustive.<br>Vos informations | ), les champs renseignés varient et leur liste n'est pas |
| Profil                  |                                                                                             | C'4                                                      |
|                         | SAPIN                                                                                       | Interdiction temporaire                                  |
| Sécurité                | New word                                                                                    |                                                          |
| Changer le mot de passe | SAPIN                                                                                       | 01/02/1985                                               |
|                         | Présent *                                                                                   |                                                          |
|                         | Prenom "<br>David                                                                           |                                                          |
|                         | Jura                                                                                        |                                                          |
|                         | Email correspondance Barreau                                                                | Rue 1                                                    |
|                         | chancheborgat@abingtondavisory.com                                                          | —                                                        |

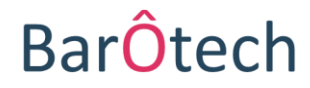

#### Présentation du Portail

Profil

#### Vous pouvez ajouter une photo de profil.

Pour cela, vous devez cliquer sur la photographie. Une fenêtre s'ouvre, permettant d'importer une photo d'identité depuis votre ordinateur.

| Bar <mark>Ô</mark> tech             | ↑ Vie du GIE - Annuaire Avocats Base de Con                                                                                                    | Charger une nouvelle photo de profil - Goo                                                                                      | gle Chrome        | _         |         | $\times$ |
|-------------------------------------|----------------------------------------------------------------------------------------------------|----------------------------------------------------------------------------------------------------|-------------------|-----------|---------|----------|
| Accueil > <b>Profil</b>             |                                                                                                    | https://portail-avocats.microsoftcrm                                                                                            | portals.com/Pro   | fil-Image | e-Page/ | r        |
| Profil<br>Profil                    | Selon votre situation (en cours d'inscription ou inscrit), l<br>consostrer<br>Vos informations<br>Nom d'exercice *                                                                      | La photo sera visible sur l'annuaire u<br>Services Ordinaux.<br>Joindre un fichier *<br>Choisir un fichier<br>Aucun fichier cho | ine fois celle-ci | validée   | par les |          |
| Sécurité<br>Changer le mot de passe | SAPIN Nom usuel SAPIN Prénom *                                                                                                    | Charger                                                                                                    |                   |           |         | Þ        |
|                                     | <ul> <li>Charger une nouvelle photo de pr</li> <li>https://portail-avocats.micro</li> <li>La photo sera visible sur l'ana validée par les Services Ordir</li> <li>Enregistré</li> </ul> | rofil - Go – 🗆 X<br>osoftcrmportals.com/Profil<br>nuaire une fois celle-ci<br>naux.                                             |                   |           |         |          |
| 5                                   |                                                                                                    |                                                                                                    | B                 | arÔ       | tec     | h        |

Vos démarches en ligne

**Présentation du Portail** 

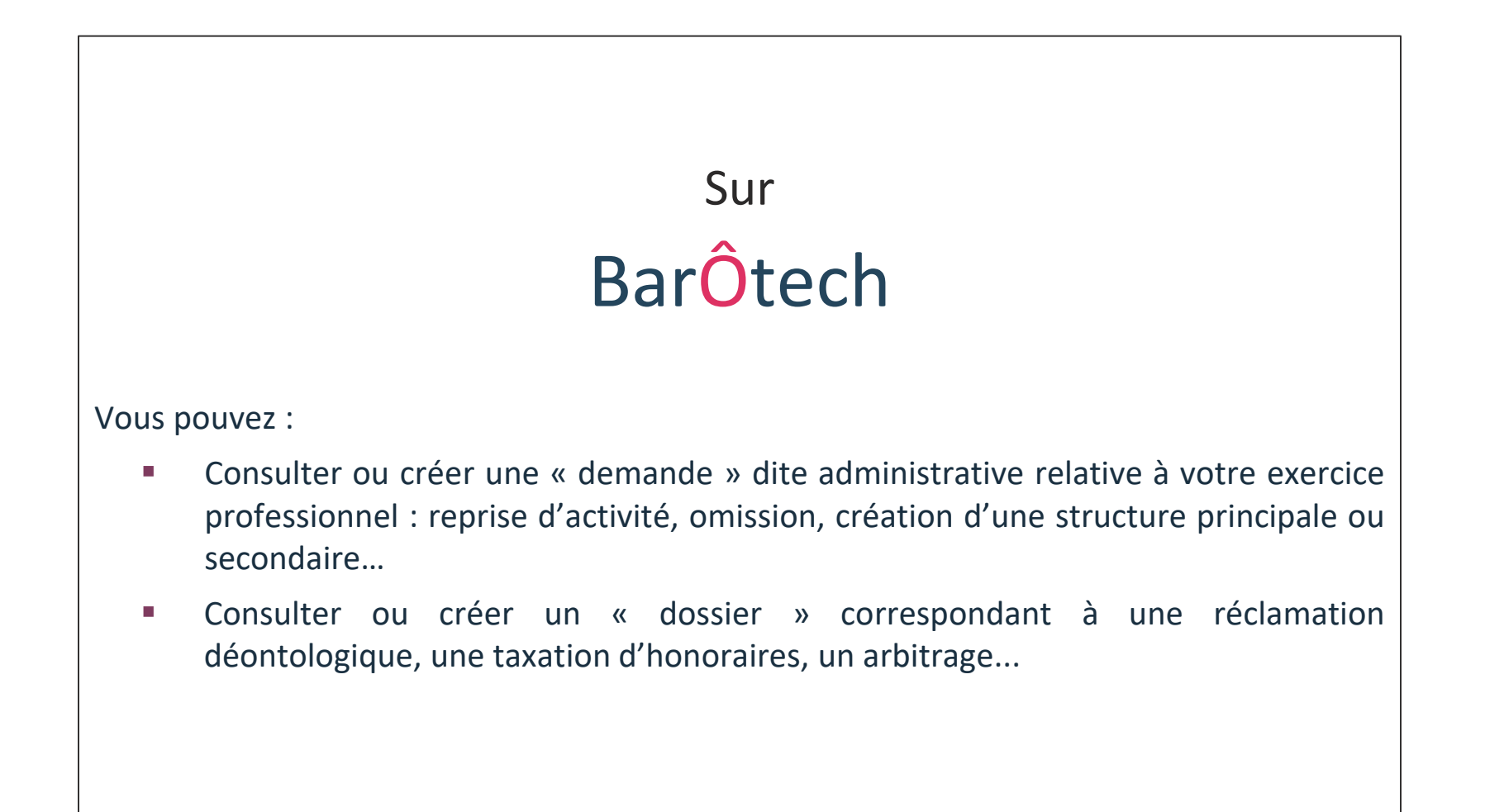

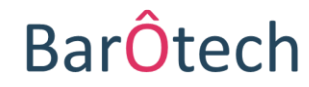

## **Présentation du Portail**

#### Vos démarches en ligne

Vous pouvez consulter vos « demandes » ou vos « dossiers » en cours à l'Ordre des Avocats sur votre espace personnel en cliquant sur « Mon Suivi. »

Attention seuls les dossiers ouverts à compter de l'ouverture du portail apparaissent à la consultation.

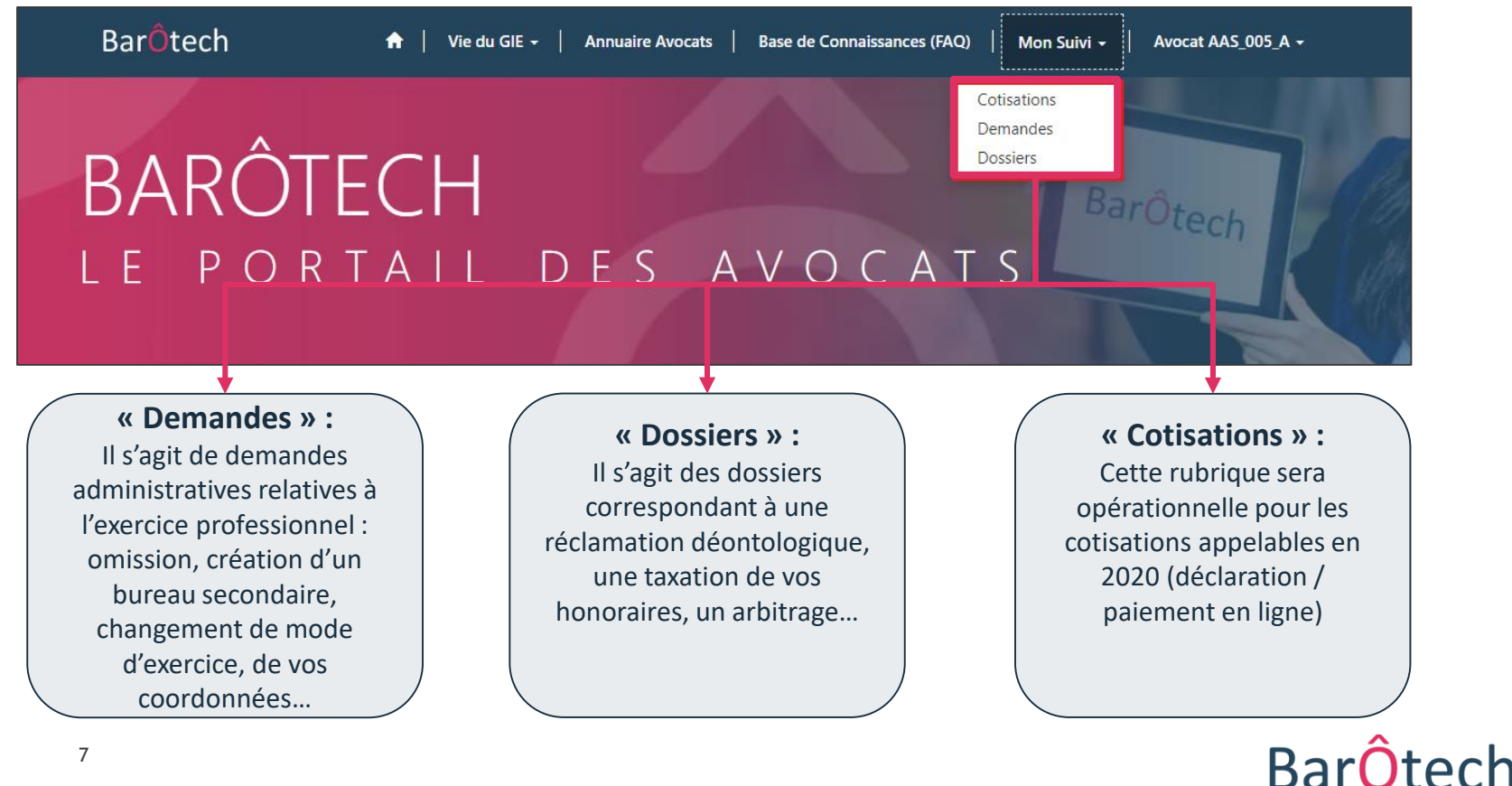

**Présentation du Portail** 

Création et suivi des demandes

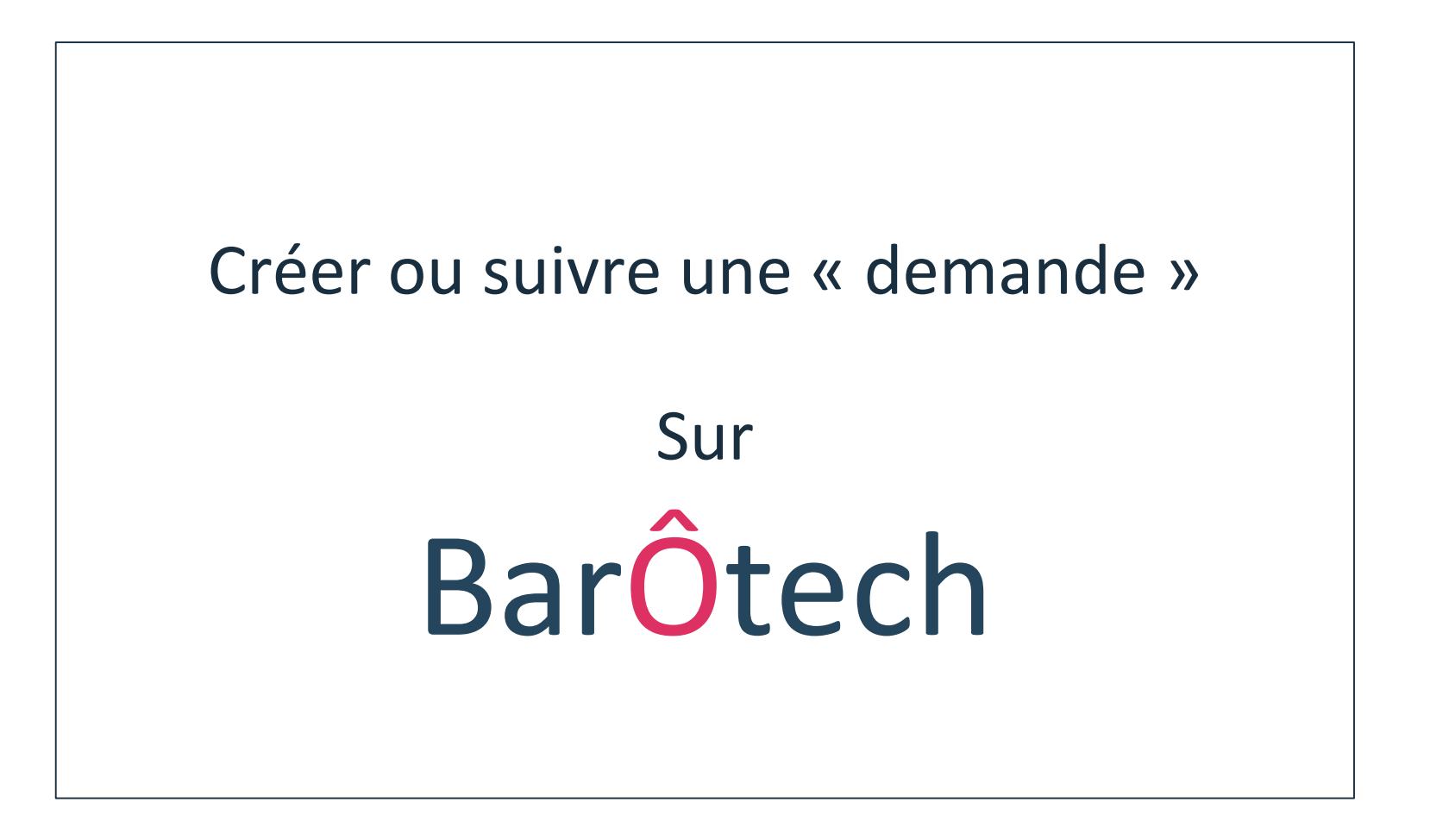

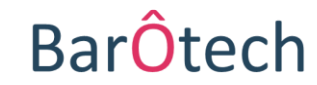

#### **Présentation du Portail**

#### Création et suivi des demandes

La section **« Demandes** » vous permet de retrouver vos demandes en matière d'exercice professionnel mais également d'en créer de nouvelles à l'aide du bouton « **Nouvelle demande** ». Vous visualisez par défaut vos <u>demandes en cours</u>.

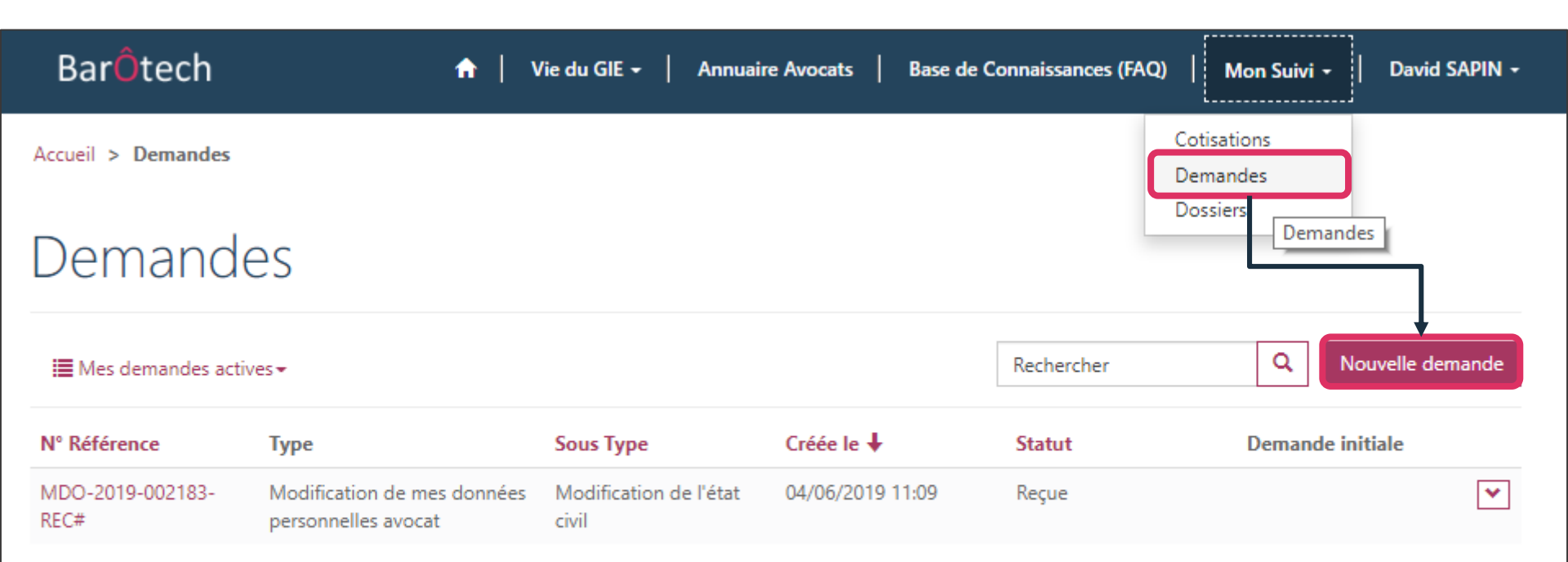

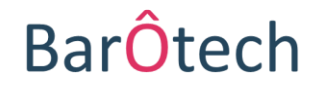

BarÔtech

#### Création d'une nouvelle demande

| CHOIX DE LA DEM          | ANDE    |          |       |                                                                 |                    |               |           |
|--------------------------|---------|----------|-------|-----------------------------------------------------------------|--------------------|---------------|-----------|
| Type de demande *        | ٩       | Sous typ | e dem | ande *                                                          | ٩                  |               |           |
| Date d'effet souhaitée * | <b></b> |          |       |                                                                 |                    |               |           |
| Suivant                  |         |          | Rec   | nercher des enregistrements                                     |                    |               | ×         |
|                          |         |          |       |                                                                 | Reche              | rcher         | ٩         |
|                          |         |          | 1     | Libellé                                                         |                    | Ordre 🕇       |           |
|                          |         |          | 1     | Reprise d'activité                                              |                    | 1             |           |
|                          |         |          |       | Modification de mes données professionnelles avocat             |                    | 2             |           |
|                          |         |          |       | Modification de mes données personnelles avocat                 |                    | 3             | - 1       |
|                          |         |          |       | Omission/Démission                                              |                    | 4             | - 1       |
|                          |         |          |       | Inscription d'un bureau secondaire d'une structure individuelle |                    | 5             |           |
|                          |         |          |       | Fermeture d'un bureau secondaire d'une structure individuelle   |                    | 6             | - 1       |
|                          |         |          |       | Demandes diverses avocat                                        |                    | 7             |           |
|                          |         |          |       | Création d'une structure principale ou secondaire               |                    | 8             | *         |
|                          |         |          |       |                                                                 | Sélectionner Annul | ler Supprimer | la valeur |

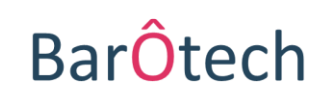

BarÔtech

#### Création et suivi des demandes

Pour saisir l'Ordre d'une demande en ligne, vous devez choisir dans le menu déroulant un type de demande, puis un sous-type de demande. Ce choix vous permettra d'être dirigé vers le bon formulaire.

| <u>Choix de la demande</u> |   |                     |   |
|----------------------------|---|---------------------|---|
| Type de demande *          |   | Sous type demande * |   |
|                            | Q |                     | ٩ |

| Types de demande                                                | Sous-types de demande                                                                                                    |
|-----------------------------------------------------------------|----------------------------------------------------------------------------------------------------|
| Reprise d'activité                                              | Reprise d'activité                                                                                                    |
| Modifications de mes données professionnelles avocat            | <ul> <li>Choix domiciliation professionnelle de référence</li> <li>Changement d'adresse (principale ou secondaire)</li> <li>Changement de modalité d'exercice/structure</li> <li>Ajout d'une modalité d'exercice/structure</li> <li>Retrait d'une modalité d'exercice/structure</li> <li>Modification des coordonnées tel/email/fax</li> <li>Modification du nom d'exercice</li> <li>Obtention d'une spécialisation / qualification</li> <li>Cession de clientèle</li> </ul> |
| Modifications de mes données personnelles avocat                | Modification de l'état civil                                                                                                    |
| Omission / Démission                                            | <ul> <li>Omission</li> <li>Démission</li> <li>Honorariat</li> </ul>                                                                                                    |
| Demandes diverses avocat                                        | Demandes diverses avocat                                                                                                    |
| Inscription d'un bureau secondaire d'une structure individuelle | Inscription d'un bureau secondaire d'une structure individuelle                                                                                                    |
| Fermeture d'un bureau secondaire d'une structure individuelle   | Fermeture d'un bureau secondaire d'une structure individuelle                                                                                                    |

#### Présentation du Portail

#### Création et suivi des demandes

Des fichiers et des documents peuvent être importés pour justifier de votre demande.

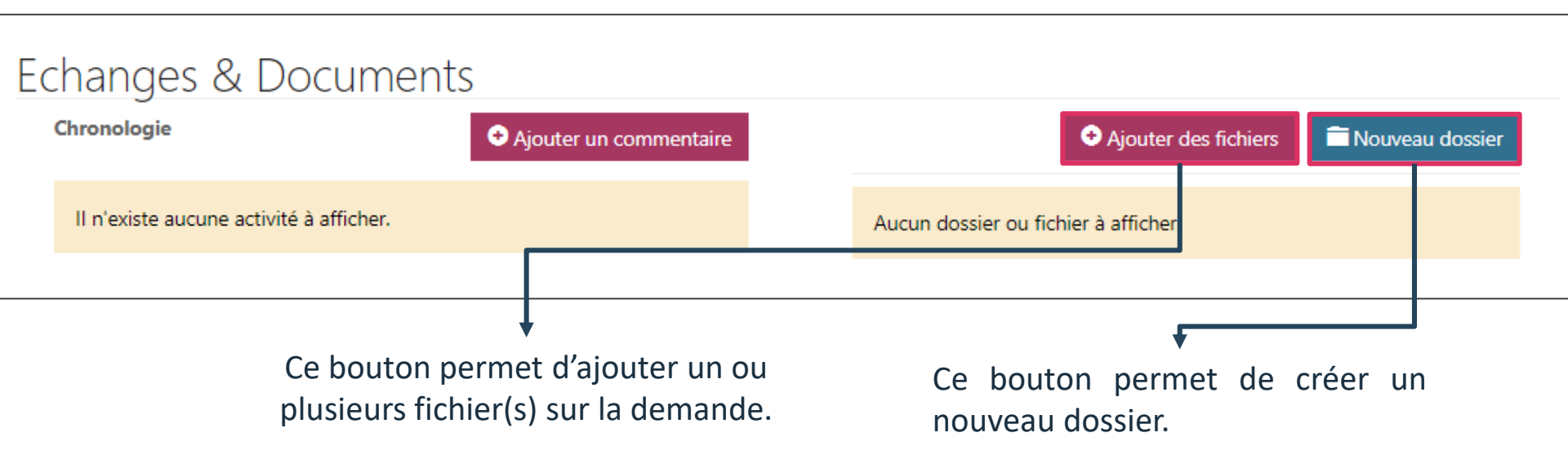

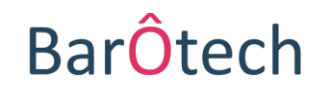

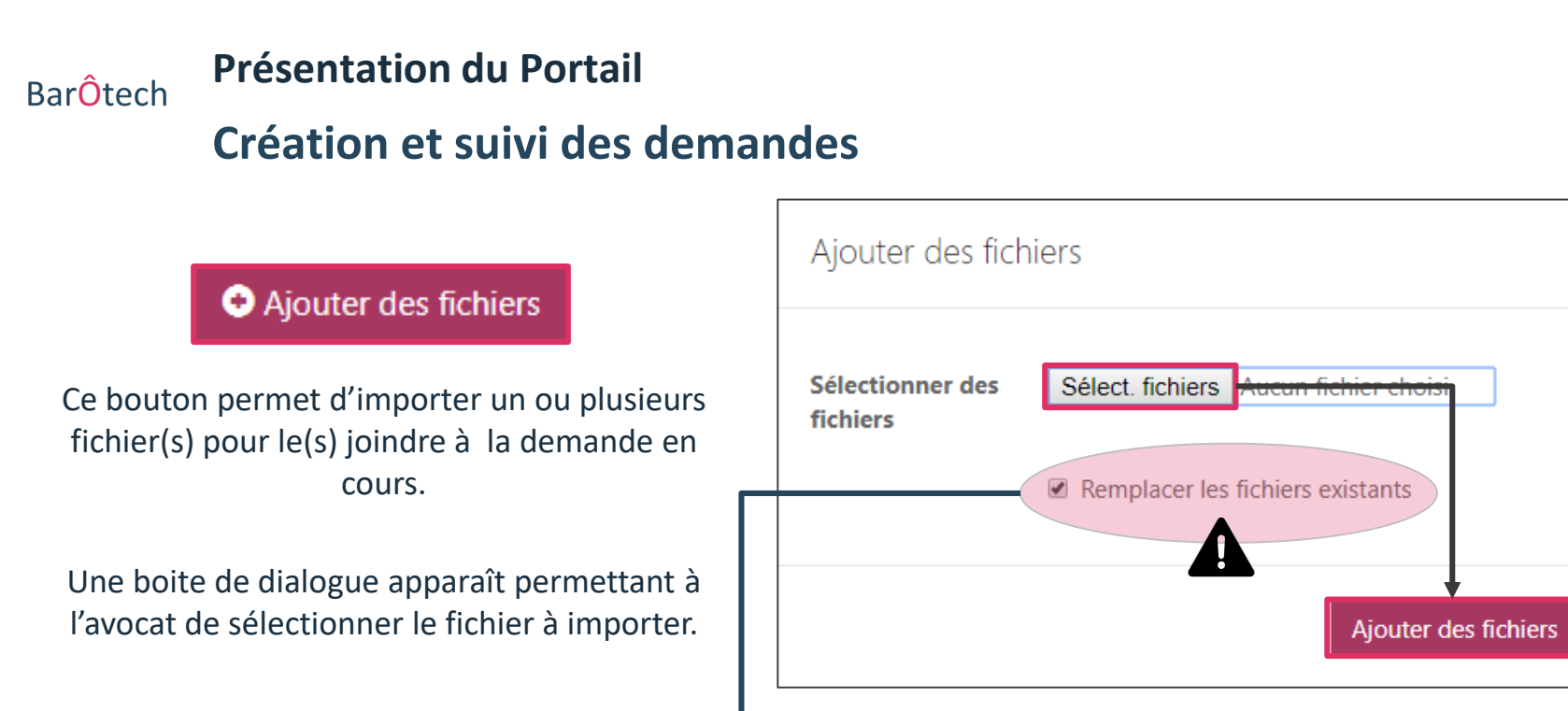

Attention cette option est cochée par défaut : si le fichier que vous voulez importer porte le même nom qu'un fichier que vous avez précédemment importé, le nouveau fichier remplacera le précédent sans qu'une copie ne soit gardée. Il faut décocher la case « Remplacer les fichiers existants » pour conserver vos anciens fichiers.

| Nouveau dossier |     |                  | ×       |
|-----------------|-----|------------------|---------|
| Nom             | Nom |                  |         |
|                 |     | Créer un dossier | Annuler |

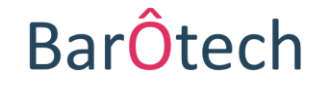

×

Annuler

Nouveau dossier

Ce bouton permet à un avocat de créer un répertoire ou dossier dans lequel il pourra déposer ses fichiers sur la demande en cours.

Une boite de dialogue apparaît permettant à l'avocat de nommer son dossier.

Attention le dossier se trouvera dan le répertoire nommé « Jusqu'à « / » »,

Présentation du Portail

**Création et suivi des dossiers** 

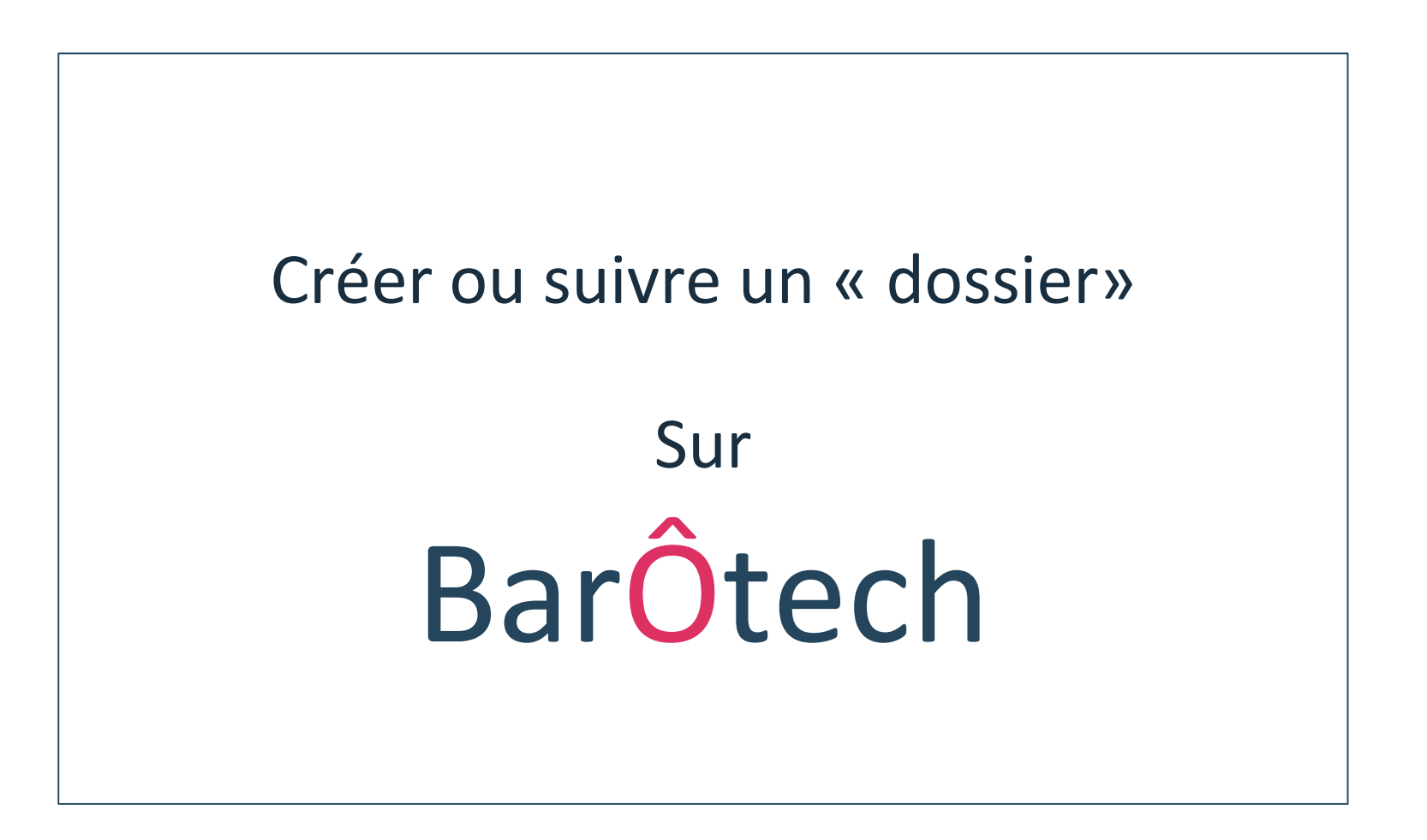

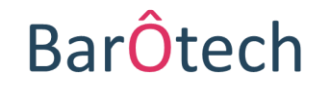

#### Présentation du Portail

#### **Création et suivi des dossiers**

Cette fonction vous permet de consulter vos dossiers et de communiquer avec les services ordinaux.

| Bar <mark>Ô</mark> tech     | <b>↑</b>                     | Vie du GIE 🗕 📔 Ann | uaire Avocats   Base o | de Connaissances (FAQ) | Mon Suivi +                         | David SAPIN |
|-----------------------------|------------------------------|--------------------|------------------------|------------------------|-------------------------------------|-------------|
| Accueil > Dossiers          |                              |                    |                        |                        | Cotisations<br>Demandes<br>Dossiers |             |
| Dossiers                    |                              |                    |                        | Ľ                      |                                     |             |
|                             |                              |                    |                        |                        |                                     |             |
| Dossiers                    |                              |                    |                        |                        |                                     |             |
|                             |                              |                    |                        |                        | Nouveau                             | Dossier     |
| N°Dossier T                 | уре                          | Statut             | Dossier associé 🕇      | Date d'Ouverture       | Date de Clôture                     |             |
| RCP-2019-000091-REC# R      | СР                           | Reçu               | fhfhhf                 | 02/04/2019             |                                     | <b>~</b>    |
| REC-2019-000083-REC# R<br>d | éclamations<br>éontologiques | Clôturé            | Me CERISIER / Me SAPIN | 21/03/2019             | 21/03/2019                          | ~           |

Δ

Attention, créer un dossier sur le portail ne fait pas courir les délais prévus par les textes. Il appartient à chaque avocat de s'assurer de la régularité de la saisine de l'Ordre, telle que prévue par les textes.

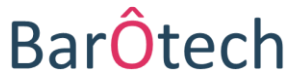

BarÔtech

#### **Création et suivi des dossiers**

| Créer un dossier                                                     |   |        |                                         |   |              |            |                    |
|----------------------------------------------------------------------|---|--------|-----------------------------------------|---|--------------|------------|--------------------|
|                                                                      |   |        |                                         |   |              |            |                    |
| Résumé                                                               |   |        |                                         |   |              |            |                    |
| Ma demande concerne :                                                |   |        |                                         |   |              |            |                    |
| Nom du dossier *                                                     |   |        |                                         |   |              |            |                    |
| ESSAI / TEST                                                         |   |        |                                         |   |              |            |                    |
| Type de dossier *                                                    |   |        |                                         |   |              |            |                    |
| Réclamation déontologique                                            |   |        | <b>×</b> Q                              |   |              |            |                    |
| Description                                                          |   |        |                                         |   |              |            |                    |
| Monsieur TEST a produit une pièce confidentielle devant le Tribunal. | F | Recher | rcher des enregistrements               |   |              |            | ×                  |
|                                                                      |   |        |                                         | _ |              | Rechercher | Q                  |
|                                                                      | - | ~      | Libellé Portail 🕇                       |   |              |            |                    |
|                                                                      |   | × -    | Accès au droit                          |   |              |            |                    |
|                                                                      |   |        | Déclarer un sinistre                    |   |              |            |                    |
|                                                                      |   |        | Demande de séquestre bâtonnier          | + |              |            |                    |
|                                                                      | - |        | Réclamation déontologique               |   |              |            |                    |
|                                                                      |   |        | Saisine arbitrage articles 142 ou 179-1 |   |              |            |                    |
| Créer                                                                | - |        | Taxer mes honoraires                    |   |              |            |                    |
|                                                                      |   |        |                                         |   |              |            | •                  |
|                                                                      |   |        |                                         |   | Sélectionner | Annuler Su | ıpprimer la valeur |

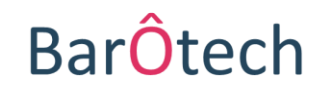

#### BarÔtech

#### **Création et suivi des dossiers**

| Créer un dossier                                                           |   |        |                                         |            |          |                       |             |
|----------------------------------------------------------------------------|---|--------|-----------------------------------------|------------|----------|-----------------------|-------------|
| Résumé                                                                     |   |        |                                         |            |          |                       |             |
| Ma demande concerne :<br>O Avocat, personne physique Une de mes structures |   |        |                                         |            |          |                       |             |
| Nom du dossier *                                                           |   |        |                                         |            |          |                       |             |
| Type de dossier *                                                          |   |        |                                         |            |          |                       |             |
| Taxer mes honoraires                                                       | 1 |        |                                         | <b>x</b> Q |          |                       |             |
| Description Monsieur TEST reste me devoir la somme de 1.000 euros          |   |        |                                         |            |          |                       |             |
|                                                                            |   | Recher | cher des enregistrements                |            |          |                       | ×           |
|                                                                            |   |        |                                         |            |          | Rechercher            | Q           |
|                                                                            |   | -      | Libellé Portail 🕇                       |            |          |                       | A           |
|                                                                            |   | ×      | Accès au droit                          |            |          |                       |             |
|                                                                            |   |        | Déclarer un sinistre                    |            |          |                       | — U         |
|                                                                            |   |        | Réclamation déontologique               | _          |          |                       |             |
|                                                                            |   |        | Saisine arbitrage articles 142 ou 179-1 |            |          |                       |             |
|                                                                            |   |        | Saisine conciliation                    | +          |          |                       |             |
|                                                                            |   |        | Taxer mes honoraires                    |            |          |                       |             |
|                                                                            |   |        |                                         |            | Sélectio | nner Annuler Supprime | r la valeur |

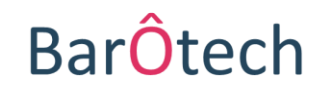